# BIOS 설정 (Intel<sup>®</sup> W790 시리즈 )

| BIOS 설치                | 2  |
|------------------------|----|
| 시작 화면                  | 3  |
| 메인 메뉴                  | 4  |
| M.I.T                  | 5  |
| System (시스템)           | 7  |
| Peripherals (주변장치)     | 8  |
| Platform Configuration | 11 |
| Socket Configuration   | 13 |
| BIOS                   | 14 |
| Power (전기)             |    |
| Save & Exit(저장 및 종료)   |    |

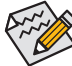

일부 BIOS 설정은 사용 중인 메인보드 칩셋 및 CPU/메모리가 이 기능을 지원하는 경우에만 사용할 수 있습니다. Intel<sup>®</sup> CPU의 고유 기능에 대한 자세한 정보는 Intel 웹 사이트를 방문하십시오.

사용자가 설정한 오버클록/과전압의 안정적인 작동 여부는 전체 시스템 구성에 달려 있습니다. 오버클록/과전압을 잘못 수행할 경우 CPU, 칩셋 또는 메모리가 손상되고 이러한 부품의 유효 수명을 단축시킬 수 있습니다. 이 페이지는 고급 사용자 전용이며 시스템 불안정이나 다른 예기치 못한 결과를 방지하려면 기본 설정값을 수정하지 않는 것을 권장합니다.(설정을 부적절하게 수정하면 시스템을 부팅하지 못할 수도 있습니다. 이 경우 CMOS 값을 지우고 보드를 기본값으로 다시 설정해 보십시오.)

# BIOS 설치

BIOS(기본 입출력 시스템)는 시스템의 하드웨어 매개 변수를 메인보드의 CMOS에 기록합니다. 주요 기능에는 시스템 시작, 시스템 매개 변수 저장 및 운영 체제를 로드하는 동안의 Power-On Self-Test (POST) 기능을 포함합니다. BIOS에는 기본 시스템 구성 설정 또는 특정 시스템 기능을 활성화 하기 위해 사용자가 변경할 수 있는 BIOS 설치 프로그램이 있습니다.

전원이 꺼지면 CMOS에 구성 값을 보존할 수 있도록 메인보드의 배터리가 CMOS에 필요한 전원을 공급합니다.

BIOS 셋업 프로그램에 액세스하려면 전원을 켠 후 POST 동안 <Delete> 키를 누르십시오.

BIOS를 업그레이드하려면 GIGABYTE Q-Flash 또는 Q-Flash Plus 유틸리티를 사용하십시오.

- Q-Flash는 사용자가 운영 체제로 들어갈 필요 없이 BIOS를 빠르고 쉽게 업그레이드하거나 백업할 수 있게 합니다.
- 시스템이 꺼져 있을 때(S5가 꺼진 상태) Q-Flash Plus를 이용해서 BIOS를 업데이트할 수 있습니다. 최신 BIOS를 USB 드라이브에 저장하고 전용 포트에 연결한 다음 Q-Flash Plus 버튼을 누르기만 하면 BIOS를 자동으로 플래시할 수 있습니다.

Q-Flash 및 Q-Flash Plus 유틸리티 사용에 대한 지침은 GIGABYTE 웹사이트의 "Unique Features (고유 기능)" 페이지로 이동하여 "BIOS Update Utilities(BIOS 업데이트 유틸리티)"를 검색하십시오.

- BIOS 플래싱은 잠재적인 위험이 있으므로 현재 버전의 BIOS를 사용하면서 문제가 없다면 BIOS 플래시를 하지 않는 것이 좋습니다. BIOS를 플래시하려면 신중하게 수행하십시오, 부적절한 BIOS 플래싱은 시스템 고장을 일으킬 수 있습니다.
  - 시스템 불안정성이나 다른 예기치 않은 결과를 방지하려면 반드시 필요한 경우 외에는 기본 설정값을 수정하지 않는 것이 좋습니다. 설정을 부적절하게 수정하면 시스템을 부팅하지 못할 수도 있습니다. 이 경우 CMOS 값을 지우고 보드를 기본값으로 다시 설정해 보십시오.
  - CMOS 값을 지우는 방법은 사용 설명서의 배터리/CMOS 지우기 점퍼/버튼 소개를 참조하거나 "최적화된 기본값 로드" 단원을 참조하십시오.

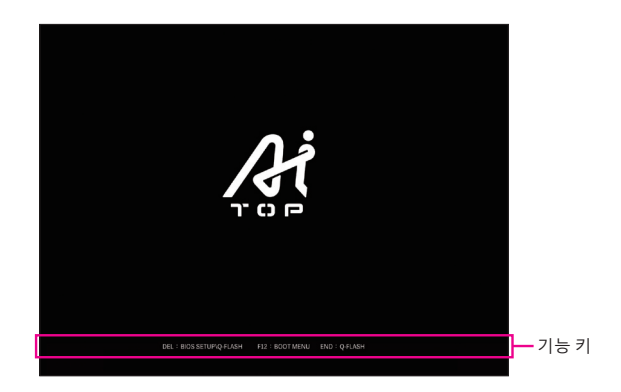

## 기능 키:

#### <DEL>: BIOS SETUP\Q-FLASH

BIOS 셋업으로 들어가거나 BIOS 셋업에서 Q-Flash 유틸리티에 액세스하려면 <Delete> 키를 누르십시오.

#### <F12>: BOOT MENU

부팅 메뉴는 BIOS 셋업으로 들어가지 않고 첫번째 부팅 장치를 설정할 수 있게 합니다. 부팅 메뉴에서 위로 화살표 키 <1> 또는 아래로 화살표 키 <4>를 사용하여 첫번째 부팅 장치를 선택한 후 <Enter> 키를 눌러 적용하십시오. 시스템이 장치에서 즉시 부팅됩니다.

주의: 부팅 메뉴의 설정은 한 번만 유효합니다. 시스템을 다시 시작한 후 장치 부팅 순서는 기존 저장된 BIOS 셋업 설정을 따릅니다.

#### <END>: Q-FLASH

BIOS 셋업으로 먼저 들어가지 않고 Q-Flash 유틸리티에 직접 액세스하려면 <End> 키를 누르십시오.

# 메인 메뉴

키보드의 화살표 키를 눌러 항목 사이를 이동한 다음 <Enter>를 눌러 수락하거나 하위 메뉴에 들어가면 됩니다. 또는 마우스로 원하는 항목을 선택할 수 있습니다.

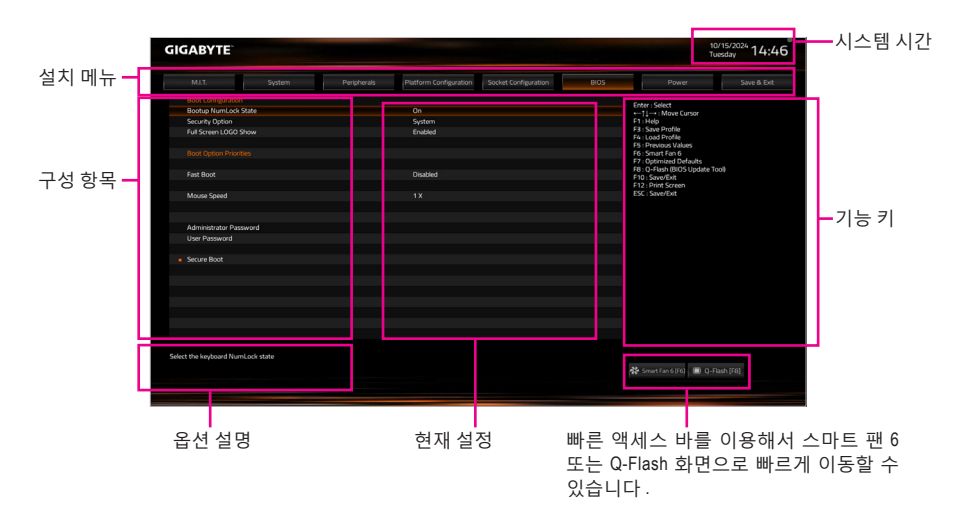

# 기능 키

| <enter>/더블 클릭</enter> | 명령을 실행하거나 메뉴를 입력합니다.                  |
|-----------------------|---------------------------------------|
| <←><→><↓>             | 선택 표시줄을 이동하여 메뉴에서 구성 항목을 선택합니다.       |
| <f1></f1>             | 기능 키의 설명을 표시합니다.                      |
| <f3></f3>             | 프로필에 현재 BIOS 설정 저장합니다.                |
| <f4></f4>             | 이전에 만든 프로필의 BIOS 설정 로드합니다.            |
| <f5></f5>             | 현재 하위 메뉴에 대해 이전 BIOS 설정을 복원합니다.       |
| <f6></f6>             | 스마트 팬 6 화면 표시합니다.                     |
| <f7></f7>             | 현재 하위 메뉴에 대해 최적화된 BIOS 기본 설정값을 로드합니다. |
| <f8></f8>             | Q-Flash 유틸리티에 액세스합니다.                 |
| <f10></f10>           | 변경 내용을 모두 저장하고 BIOS 셋업 프로그램을 종료합니다.   |
| <f12></f12>           | 현재 화면을 이미지로 캡처하여 USB 드라이브로 저장합니다.     |
| < For>                | 주 메뉴: BIOS 셋업 프로그램을 종료합니다.            |
|                       | 하위 메뉴: 현재 하위 메뉴를 종료합니다.               |
|                       |                                       |

# M.I.T.

| GABYTE                                                           |        | 10/<br>Tue  | <sup>15/2024</sup> 14:4 |                      |      |                                                                       |            |
|------------------------------------------------------------------|--------|-------------|-------------------------|----------------------|------|-----------------------------------------------------------------------|------------|
| MJ.T.                                                            | System | Peripherals | Platform Configuration  | Socket Configuration | BIOS | Power                                                                 | Save & Ext |
| Votage Configure<br>PC Health Status<br>Simuri Fine 6<br>Q-Floph |        |             |                         |                      |      | Enter / Seet:<br>+ 11, 15, 16, 17, 17, 17, 17, 17, 17, 17, 17, 17, 17 |            |
| tage Configure                                                   |        |             |                         |                      |      | 🛠 Smart fan 6 (16) 🔳 Q-Fla                                            |            |
|                                                                  |        |             |                         |                      |      |                                                                       |            |

Voltage Configure

이 하위 메뉴에서 CPU, 칩셋, 메모리 전압을 설정할 수 있습니다. 표시되는 항목 및 값은 사용 중인 CPU에 따라 다를 수 있습니다.

# ■ PC Health Status (PC 작동 상태)

현재 시스템 전압을 표시합니다. 표시되는 항목 및 값은 사용 중인 CPU에 따라 다를 수 있습니다.

Smart Fan 6

<F6> 기능 각 팬 헤드의 팬 속도를 설정하고. 이 화면에서 각 각 팬 헤드의 팬 속도를 설정하고 시스템/CPU 온도를 모니터링할 수 있습니다.

→ TUNE ALL

현재 설정을 모든 팬 헤더에 적용할 수 있습니다.

∽ Temperature

선택한 대상 영역의 현재 온도를 표시합니다.

- ← Fan Speed
  - 현재 팬/펌프 속도를 표시합니다.
- ☞ Flow Rate 수냉시스템의 유량을 표시합니다. Fan Speed에서 <Enter>를 눌러 이 기능으로 전환합니다.
- ☞ Fan Speed Control

팬 속도 제어 기능의 사용 여부를 결정하고 팬 속도를 조절할 수 있습니다.

- ▶Normal 팬이 온도에 따라 다른 속도로 작동하도록 설정합니다.
- ▶ Silent 팬이 저속으로 작동하도록 설정합니다.
- ▶ Manual 곡선 노드를 끌어 팬 속도를 조정할 수 있습니다. 또는 EZ Tuning 기능을 사용할 수 있습니다. 노드 위치를 조정한 후 Apply를 눌러 팬 속도 곡선의 경사를 자동으로 측정합니다.
- ▶ Full Speed 팬이 최고 속도로 작동하도록 설정합니다.
- ☞ Fan Control Use Temperature Input

팬 속도 제어를 위한 기준 온도를 선택할 수 있습니다.

## ∽ Temperature Interval

팬 속도 변경에 사용할 온도 간격을 선택할 수 있습니다.

#### ☞ FAN/PUMP Control Mode

▶ Auto BIOS가 설치된 팬 유형을 자동으로 감지하여 최적의 제어 모드를 설정합니다.
 ▶ Voltage
 ♥ Voltage(전압) 모드는 3핀 팬/펌프에 권장됩니다.

▶ Voltage Voltage(신압) 모드는 3핀 팬/펌프에 권상됩니다.

▶ PWM PWM 모드는 4핀 팬/펌프에 권장됩니다.

#### ☞ FAN/PUMP Stop

팬/펌프 중지 기능을 활성화하거나 비활성화합니다. 온도 곡선을 사용하여 온도 제한을 설정할 수 있으며, 온도가 제한값보다 낮아지면 팬 또는 펌프가 작동을 멈춥니다.

#### ☞ FAN/PUMP Mode

팬의 작동 모드를 설정할 수 있습니다. ▶ Slope 온도에 따라 팬 속도를 선형으로 조정합니다. ▶ Stair 온도에 따라 팬 속도를 계단식으로 조정합니다.

#### ☞ FAN/PUMP Fail Warning

팬/펌프가 연결되지 않았거나 오류를 일으키면 시스템이 경고음을 내도록 합니다. 이런 일이 발생하면 팬/펌프 상태 또는 팬/펌프 연결 상태를 확인하십시오.

#### ∽ Load Fan Profile

이 기능을 사용하면 BIOS 설정을 번거롭게 다시 구성하지 않고도 이전에 저장한 BIOS 프로필을 로드할 수 있습니다. 또는 Select File in HDD/FDD/USB를 선택하여 저장 장치에서 프로필을 로드할 수 있습니다.

# ∽ Save Fan Profile

이 기능은 현재 설정을 프로필로 저장할 수 있게 합니다. BIOS에서 프로필을 저장하거나 Select File in HDD/FDD/USB를 선택하여 프로필을 저장 장치에 저장할 수 있습니다.

# Q-Flash

Q-Flash 유틸리티에 액세스해서 BIOS를 업데이트하거나 현재 BIOS 구성을 백업할 수 있습니다.

# System (시스템)

| MJ.T. System                    | Peripherals | Platform Configuration | Socket Configuration | BIOS | Power Save & E                              |
|---------------------------------|-------------|------------------------|----------------------|------|---------------------------------------------|
|                                 |             |                        |                      |      | Enter : Solort                              |
| Model Name                      |             | W790 AI TOP            |                      |      | ←1↓→ : Move Cursor                          |
| BIOS Version                    |             |                        |                      |      | F1 : Help                                   |
| BIOS Date                       |             | 10/08/2024             |                      |      | F3   Save Profile                           |
| BIOS ID                         |             | SAFHF001               |                      |      | F5 : Previous Values                        |
| Access Level                    |             | Administrator          |                      |      | F6 : Smart Fan 6<br>F7 : Optimized Defaults |
|                                 |             |                        |                      |      | F10   Save/Exit                             |
|                                 |             |                        |                      |      | F12 : Print Screen                          |
| Total Memory                    |             | 32768 MB               |                      |      | ESC: Save/Exit                              |
| System Language                 |             | English                |                      |      |                                             |
| System Date                     |             | ( 10 / 15 / 2024       |                      |      |                                             |
| System Time                     |             |                        |                      |      |                                             |
|                                 |             |                        |                      |      |                                             |
|                                 |             |                        |                      |      |                                             |
|                                 |             |                        |                      |      |                                             |
|                                 |             |                        |                      |      |                                             |
|                                 |             |                        |                      |      |                                             |
|                                 |             |                        |                      |      |                                             |
| in the partern default language |             |                        |                      |      |                                             |
| se the system default language  |             |                        |                      |      |                                             |

이 섹션에서는 메인보드 모델 및 BIOS 버전 정보를 제공합니다. 또한 BIOS에 사용할 기본 언어를 선택하고 시스템 시간을 수동으로 설정할 수 있습니다.

∽ Access Level

사용하는 비밀번호 보호 유형에 따라 현재 액세스 레벨을 표시합니다. (비밀번호를 설정하지 않으면 기본 값은 Administrator 입니다.) 관리자 레벨은 모든 BIOS 설정을 변경할 수 있으며, 사용자 레벨은 전체가 아닌 일부 BIOS 설정을 변경할 수 있습니다.

#### ∽ System Language

BIOS에서 사용할 기본 언어를 선택합니다.

#### ∽ System Date

시스템 날짜를 설정합니다. 날짜 형식은 요일(읽기 전용), 월, 일, 년도입니다. <Enter>를 눌러 월, 일, 년도 필드를 전환하고 <Page Up> 또는 <Page Down> 키로 값을 설정합니다.

### ∽ System Time(시스템시간)

시스템 시간을 설정합니다. 시간 형식은 시, 분, 초입니다. 예를 들어, 오후 1시는 13:00:00 입니다.<Enter>를 눌러 시간, 분, 초 필드를 전환하고 <Page Up> 또는 <Page Down> 키로 값을 설정합니다.

# Peripherals (주변장치)

| GABYTE                                  |                          |                     | 10/15<br>Tuesc         | <sup>/2024</sup> 14:4 |      |                                                    |             |
|-----------------------------------------|--------------------------|---------------------|------------------------|-----------------------|------|----------------------------------------------------|-------------|
|                                         | System                   | Peripherals         | Platform Configuration | Socket Configuration  | BIOS | Power                                              | Save & Exit |
| RST_SW (MULTIK                          | (EY)                     |                     | Set this button to HW  | Reset                 |      |                                                    |             |
| LEDs in System P                        | ower On State            |                     |                        |                       |      | Enter : Select                                     |             |
| Ckl. Support                            |                          |                     | Disabled               |                       |      | F1 Help                                            |             |
| Trusted Computin                        | 8                        |                     |                        |                       |      | F3 : Save Profile                                  |             |
| PCI Subsystem Se                        | ttings                   |                     |                        |                       |      | F6 : Previous Values                               |             |
| USB Configuration                       |                          |                     |                        |                       |      | F6 : Smart Fan 6                                   |             |
| Gigabyte Utilities D                    | Downloader Configuration |                     |                        |                       |      | F7 Optimized Defaults                              |             |
| Network Stack Co                        | infiguration             |                     |                        |                       |      | F8 : Q-Flash (BIOS Update Tool)<br>F10 : Save/Exit |             |
| NVMe Configurati                        |                          |                     |                        |                       |      | F12 : Print Screen                                 |             |
|                                         |                          |                     |                        |                       |      | ESC : Save/Exit                                    |             |
| All Cpu Informatio                      |                          |                     |                        |                       |      |                                                    |             |
| Intel(R) Ethernet N                     | Jetwork Adapter X710-TL  | - 00.1F.D0.07.10.05 |                        |                       |      |                                                    |             |
| <ul> <li>Intel(R) Ethernet N</li> </ul> | letwork Adapter X710-TL  | - 00.1F.D0.07:10.15 |                        |                       |      |                                                    |             |
|                                         |                          |                     |                        |                       |      |                                                    |             |
|                                         |                          |                     |                        |                       |      |                                                    |             |
|                                         |                          |                     |                        |                       |      |                                                    |             |
|                                         |                          |                     |                        |                       |      |                                                    |             |
|                                         |                          |                     |                        |                       |      |                                                    |             |
|                                         |                          |                     |                        |                       |      |                                                    |             |
|                                         |                          |                     |                        |                       |      |                                                    |             |
|                                         |                          |                     |                        |                       |      |                                                    |             |
|                                         |                          |                     |                        |                       |      |                                                    |             |
|                                         |                          |                     |                        |                       |      |                                                    |             |
|                                         |                          |                     |                        |                       |      |                                                    |             |
| ting Multikey functio                   |                          |                     |                        |                       |      | -                                                  |             |
|                                         |                          |                     |                        |                       |      | 🛠 Smart Fan 6 (F6) 🔳 Q-Flash                       |             |

# ☞ RST\_SW(MULTIKEY) (RST\_SW 버튼의 기능성)

- ► Set this button to HW Reset
- ▶ Set this button to Switch LED On/Off 이 버튼을 사용하여 메인보드 LED를 켜거나 끕니다.
- 이 버튼을 사용하여 시스템을 초기화합니다.
  - ff 이 버튼을 사용하여 메인보드 LED를 켜거나 곱 이 버튼을 사용하여 BIOS 설정을 시작합니다.
- ➡ Set this button to Enter BIOS Setup
- LEDs in System Power On State

시스템이 켜질 때 메인보드 LED 조명을 활성화하거나 비활성화할 수 있습니다. ▶ Off 시스템이 켜질 때 선택된 조명 모드가 비활성화됩니다.

♥ On 시스템이 켜질 때 선택된 조명 모드가 학설하됩니다.

# ∽ CXL Support

CXL(Compute Express Link: 컴퓨터 익스프레스 링크) 지원을 활성화하거나 비활성화합니다.

Trusted Computing (신뢰할 수 있는 컴퓨팅) 신뢰 플랫폼 모듈(TPM) 사용여부를 설정합니다.

# PCI Subsystem Settings

PCI, PCI-X 또는 PCI Express 설정을 구성할 수 있습니다.

# ∽ Above 4G Decoding

4 GB 이상 용량의 주소 공간에 디코딩할 64 비트 성능 장치를 사용하도록 설정하거나 사용하지 않도록 설정할 수 있습니다(사용자의 시스템이 64 비트 PCI 디코딩을 지원하는 경우만 해당). 고급 그래픽 카드가 2개 이상 설치되어 있고 운영 체제로 들어갔을 때(제한된 4 GB 메모리 주소 공간으로 인해)이 그래픽 카드의 드라이버를 시작할 수 없을 경우 Enabled 로 설정하십시오.

# ☞ Re-Size BAR Support

크기 조정이 가능한 BAR 지원을 활성화하거나 비활성화합니다.

# ☞ SR-IOV Support

SR-IOV를 지원하는 PCIe 장치가 설치된 경우 SR-IOV(단일 루트 IO 가상화) 기능을 활성화할지 여부를 결정할 수 있습니다.

- USB Configuration(USB 구성)
- ☞ Legacy USB Support MS-DOS에서 USB 키보드/마우스를 사용할 수 있습니다.
- ☞ XHCI Hand-off XHCI Hand-off를 지원하지 않는 운영 체제에 대한 XHCI Hand-off 기능 사용 여부를 결정합니다.
- ☞ USB Mass Storage Driver Support USB 저장 장치 지원의 사용 여부를 설정합니다.
- Mass Storage Devices
   연결된 USB 대용량 장치 목록을 표시합니다. 이 항목은 USB 저장소 장치를 설치한 경우에만 표시됩니다.
- ✓ USB transfer time-out USB 전송 시간 종료 값을 설정할 수 있습니다.
- ☞ Device reset time-out USB 대용량 저장소 시작 장치 명령 시간 종료 값을 설정할 수 있습니다.
- ☞ Device power-up delay 장치가 호스트 컨트롤러에 올바르게 보고되기까지 장치에서 소모되는 시간을 설정할 수 있습니다.
- Gigabyte Utilities Downloader Configuration(기가바이트 유틸리티 다운로더 구성)
- ☞ Gigabyte Utilities Downloader Configuration(기가바이트 유틸리티 다운로더 구성) 운영 체제에 들어간 후에 GIGABYTE Control Center의 자동 다운로드 및 설치 여부를 결정할 수 있습니다. 설치하기 전 시스템이 인터넷에 연결되어 있는지 확인하십시오.

# ■ Network Stack Configuration(네트워크 스택 구성)

# Over the stack of the stack of the stack

Windows 배포 서비스 서버에서 OS를 설치하는 것과 같이, GPT 포맷 OS를 설치하기 위해 네트워크를 통한 부팅을 비활성화하거나 활성화합니다.

☞ IPv4 PXE Support

IPv4 PXE 지원을 활성화하거나 비활성화합니다. 이 항목은 Network Stack이 사용하도록 설정되어 있을 때만 구성할 수 있습니다.

☞ IPv4 HTTP Support

IPv4에 대한 HTTP 부팅 지원을 사용 또는 사용 안 함으로 설정합니다. 이 항목은 Network Stack이 사용하도록 설정되어 있을 때만 구성할 수 있습니다.

# ☞ IPv6 PXE Support

IPv6 PXE 지원을 활성화하거나 비활성화합니다. 이 항목은 Network Stack이 사용하도록 설정되어 있을 때만 구성할 수 있습니다.

# ☞ IPv6 HTTP Support

IPv6에 대한 HTTP 부팅 지원을 사용 또는 사용 안 함으로 설정합니다. 이 항목은 Network Stack이 사용하도록 설정되어 있을 때만 구성할 수 있습니다.

# ☞ PXE boot wait time

<Esc>를 눌러 PXE 부팅을 중단하기 전까지 대기하는 시간을 구성할 수 있습니다. 이 항목은 Network Stack이 사용하도록 설정되어 있을 때만 구성할 수 있습니다.

- ☞ Media detect count 미디어 존재를 확인할 횟수를 설정할 수 있습니다. 이 항목은 Network Stack이 사용하도록 설정되어 있을 때만 구성할 수 있습니다.
- NVMe Configuration(NVMe 구성) 설치된 경우 M.2 NVME PCle SSD에 대한 정보를 표시합니다.
- All Cpu Information 설치된 CPU에 관한 정보를 화면에 표시합니다.
- Intel(R) Ethernet Network Adapter
   이 하위 메뉴는 LAN 구성이나 구성 옵션 관련 정보를 제공해줍니다.

# **Platform Configuration**

| MJ.T. System                                                                     | Peripherals | Platform Configuration | Socket Configuration | Power Save & Ext                                                                                                    |
|----------------------------------------------------------------------------------|-------------|------------------------|----------------------|----------------------------------------------------------------------------------------------------|
| <ul> <li>(Cri-Di Configuration</li> <li>Turvalerica/TMI Configuration</li> </ul> |             |                        |                      | Forst Select<br>Forst Select<br>Forst Selection<br>Forst Selection<br>Forst Select |
| H Parameters                                                                     |             |                        |                      | M                                                                                                    |

- PCH-IO Configuration\SATA And RST Configuration
- ∽ SATA Configuration(SATA 구성)

통합 SATA 컨트롤러 사용 여부를 설정합니다.

# ☞ SATA Mode Selection

칩셋에 통합된 SATA 컨트롤러에 대한 RAID 사용 여부를 설정하거나 SATA 컨트롤러를 AHCI 모드로 구성합니다.

- ▶ RAID SATA 컨트롤러에 대해 RAID를 사용하도록 설정합니다.
- ▶ AHCI SATA 컨트롤러를 AHCI 모드로 구성합니다. AHCI (고급 호스트 컨트롤러 인터페이스)는 저장 장치 드라이버가 고유 명령 대기열 및 핫 플러그와 같은 고급 직렬ATA 기능을 사용하도록 설정할 수 있게 하는 인터페이스 규격입니다.

# ☞ SATA Test Mode

SATA 테스트 모드를 활성화하거나 비활성화합니다.

- ∽ Aggressive LPM Support 칩셋 SATA 컨트롤러에 대한 절전 기능, ALPM(어그레시브 링크 저원 관리)의 사용 여부를 설정합니다.
- ☞ Force SATA Gen Speed SATA 포트의 작동 모드를 Gen 1, Gen 2 또는 Gen 3에 설정할 수 있습니다.
- ☞ SATA DevSlp Speed 연결된 SATA 장치를 절전 모드로 전환할지 여부를 결정할 수 있습니다.
- ☞ SATA SGPIO Enable SATA 컨트롤러용 직렬 GPIO를 활성화하거나 비활성화합니다.

# SATA 포트

각 SATA 포트 사용 여부를 설정합니다.

- ☞ Hot plug 각 SATA 포트에 대해 핫 플러그 성능 사용 여부를 설정합니다.
- ☞ External 외부 SATA 장치 지원을 활성화 또는 비활성화합니다.
- Spin Up Device
   SATA 장치에 대한 단계적 스핀업 지원을 활성화하거나 비활성화합니다.

☞ SATA Device Type

SATA 포트에 연결된 장치의 유형을 선택할 수 있습니다.

☞ DITO Configuration

SATA 포트에 대한 DITO 설정을 활성화할지 여부를 결정할 수 있습니다.

# PCH-IO Configuration\HD Audio Configuration

## ∽ HD Audio

온보드 오디오 기능을 사용 또는 사용하지 않도록 설정합니다. 온보드 오디오를 사용하지 않고 대신 타사 애드인 오디오 카드를 설치하고자 하는 경우, 이 항목을 Disabled로 설정하십시오.

∽ Audio DSP

온보드 오디오에 대한 DSP 기능을 활성화하거나 비활성화합니다.

# HD Audio Advanced Configuration

이 화면에서는 온보드 오디오 설정을 더 자세히 조정할 수 있습니다.

# → AC BACK

AC전원공급이 비정상적으로 중단된 후, 다시 전원이 공급되었을 때의 시스템 상태를 결정합니다.

- ▶Memory AC 전원이 복구되면 시스템이 마지막으로 활성화 되었던 상태로 돌아갑니다.
- ▶ Always On AC 전원이 다시 들어오면 시스템이 켜집니다.
- ▶ Always Off AC 전원이 다시 들어와도 시스템이 꺼진 상태로 있습니다.

# ☞ IOAPIC 24-119 Entries

이 기능을 사용 또는 사용 안 함으로 설정합니다.

# ☞ SPD Write Disable

SPD 쓰기를 비활성화할지 여부를 결정할 수 있습니다.

| True | SPD 쓰기를 비활성화합니다. |
|------|------------------|
|      |                  |

- ▶ False SPD 쓰기를 활성화합니다.
- Thunderbolt(TM) Configuration (Thunderbolt(TM) 구성)
   이 하위 메뉴에서 Thunderbolt<sup>®</sup> 관련 구성 옵션을 제공합니다.
- ☞ PCIE Tunneling over USB4 PCIE Tunneling over USB4를 사용 또는 사용 안 함으로 설정합니다.
- ☞ Reserve Pcie Bus for TBT 이 항목을 사용하면 Thunderbolt<sup>™</sup> 포트용으로 지정된 PCle버스 번호를 설정할 수 있습니다.
- ☞ Memory For Tbt 이 루트 브리지에 대해 예약된 메모리를 설정할 수 있습니다.

# ☞ Memory For Tbt 이 루트 브리지에 대해 예약된 프리페치 가능 메모리를 설정할 수 있습니다.

# **Socket Configuration**

| GABYTE                                                                                                    |              | Tuesday                | 14:4                 |      |                                                                                                    |           |
|----------------------------------------------------------------------------------------------------|--------------|------------------------|----------------------|------|----------------------------------------------------------------------------------------------------|-----------|
| MJ.T. System                                                                                                    | Peripherals  | Platform Configuration | Socket Configuration | BIOS | Power Sa                                                                                                    | ve & Exit |
| <ul> <li>Mossos Configuration</li> <li>Morrory Configuration</li> <li>ID Configuration</li> <li>Advected Power Management Configuration</li> </ul> |              |                        |                      |      | Inter See<br>1 Hol<br>1 Hol<br>2 Hol<br>2 Hol<br>3 Hol<br>3 |           |
| splays and provides options to change the Process                                                                                                  | ior Settings |                        |                      |      | 🗱 Smart Fan 6 (F6) 🔳 Q-Flash (F8)                                                                                                    |           |

- Processor Configuration
   이 화면에서는 프로세서 설정을 더 자세히 조정할 수 있습니다.
- Memory Configuration 이 화면에서는 메모리 설정을 더 자세히 조정할 수 있습니다.
- IIO Configuration 이 화면에서는 IIC 설정을 더 자세히 조정할 수 있습니다.
- Advanced Power Management Configuration
   이 화면에서는 전원 관리 설정을 더 자세히 조정할 수 있습니다.

# BIOS

| Name         Name         Name <th< th=""><th></th><th></th><th>Peripherals</th><th>Platform Configuration</th><th>Socket Configuration</th><th>BIOS</th><th>Power Save &amp; E</th></th<>                                                                                                    |                     |            | Peripherals | Platform Configuration | Socket Configuration | BIOS | Power Save & E                      |
|----------------------------------------------------------------------------------------------------|---------------------|------------|-------------|------------------------|----------------------|------|-------------------------------------|
| Boak Purches State     On     11 Hole Charge       Boak Purches State     Parked     11 Hole Purches       Fait State     Parked     11 Hole Purches       Fait State     Parked     11 Hole Purches       Fait Boat     Databat     11 Hole Purches       Fait Boat     Databat     11 Hole Purches       Fait Boat     Databat     11 Hole Purches       Monet Speed     Databat     12 Hole Purches       Monet Speed     1X     12 Hole Purches       Adhrinktatur     12 Hole Purches     12 Hole Purches                                                                                                    |                     |            |             |                        |                      |      |                                     |
| Sourh Quoni Spithen Children Children C                                                                                                    | Bootup NumLock 9    | State      |             | On                     |                      |      | Enter   Select<br>←11→: Mave Cursor |
| full     Packed     Fill     Fill     Fill       Back Cancer Hearing     Fill     Fill     Fill     Fill       Back Cancer Hearing     Fill     Fill     Fill     Fill       Back Cancer Hearing     Fill     Fill     Fill     Fill       Back Cancer Hearing     Fill     Fill     Fill     Fill       Refault     Databac     Fill     Fill     Fill       Moura Spead     1%     Cl     Sacrafia       Advented tart     Fill     Fill     Fill       Secar Bock     Sacrafia     Sacrafia     Fill                                                                                                    | Security Option     |            |             | System                 |                      |      | F1 Help                             |
| Bot Coon Hvotes         1 - Browner de la serie de la serie de la seri                                                                                                    | Full Screen LOGO S  | how        |             | Enabled                |                      |      | F3 : Save Profile                   |
| Mod Count Poolses     15 Source Field Field Fi                                                                                                    |                     |            |             |                        |                      |      | Pi : Previous Values                |
| Fed Bott     Dated     P. Journal Of August 101       Mount Speed     1 X     P. Store Unit of August 101       Mount Speed     1 X     Date Provide 101       Advertisation Provide     Store Provide 101     Store Provide 101       Second Bott     Store Provide 101     Store Provide 101                                                                                                    |                     |            |             |                        |                      |      | F6 : Smart Fan 6                    |
| Feel Boot         Dealed         Proj Sensiti Cultural role<br>(P) Provide Cultural role<br>(P) Sensiti Cultural role<br>(P) Sensiti Cultural |                     |            |             |                        |                      |      | F7 : Optimized Defaults             |
| Mada Spaar 13 professor<br>OC Suedau<br>Advente tale Pasaword<br>Securi Rod                                                                                                    | Fast Boot           |            |             | Disabled               |                      |      | F10 : Save/Exit                     |
| Maa Seed 1x EX Soorbal<br>Administration Parameter<br>Securi Rott                                                                                                    |                     |            |             |                        |                      |      | F12 : Print Screen                  |
| Administrator Personned<br>Umer Personned<br>Secure Book                                                                                                    | Mouse Speed         |            |             |                        |                      |      | ESC : Save/Exit                     |
| Administrator Dessend<br>Use Pressed<br>Securi Bot                                                                                                    |                     |            |             |                        |                      |      |                                     |
| Souri Bot                                                                                                    | Administrator Pass  | aword      |             |                        |                      |      |                                     |
| Secur Rot                                                                                                    | User Password       |            |             |                        |                      |      |                                     |
|                                                                                                    | Secure Boot         |            |             |                        |                      |      |                                     |
|                                                                                                    |                     |            |             |                        |                      |      |                                     |
|                                                                                                    |                     |            |             |                        |                      |      |                                     |
|                                                                                                    |                     |            |             |                        |                      |      |                                     |
|                                                                                                    |                     |            |             |                        |                      |      |                                     |
|                                                                                                    |                     |            |             |                        |                      |      |                                     |
|                                                                                                    |                     |            |             |                        |                      |      |                                     |
|                                                                                                    |                     |            |             |                        |                      |      |                                     |
| ect the keyboard NumLock state                                                                                                    | ct the keyboard Num | Lock state |             |                        |                      |      |                                     |

#### ☞ Bootup NumLock State

POST 후에 키보드의 숫자 키패드에 있는 Numlock 기능 사용 여부를 정합니다.

#### ∽ Security Option

시스템이 부팅할 때마다 암호가 필요한지 아니면 BIOS 셋업으로 들어갈 때만 필요한지를 지정합니다. 이 항목을 구성한 후 Administrator Password/User Password 항목에서 비밀번호를 설정하십시오.

Setup 비밀번호는 BIOS 설치 프로그램에 들어갈 때만 필요합니다.

▶ System 시스템을 부팅할 때 및 BIOS 설치 프로그램에 들어갈 때 비밀번호가 필요합니다.

## ∽ Full Screen LOGO Show

시스템이 시작할 때 GIGABYTE 로고를 표시할지를 결정할 수 있습니다. Disabled는 시스템이 시작할 때 GIGABYTE 로고를 건너 뜁니다.

#### ☞ Boot Option Priorities

사용 가능한 장치 중에서 전체적인 부팅 순서를 지정합니다. GPT 포맷을 지원하는 이동식 스토리지 장치의 경우 부팅 장치 목록에 "UEFI:"문자열이 접두어로 표시됩니다. GPT 분할을 지원하는 운영 체제에서 부팅하려면 "UEFI:" 문자열이 접두사로 붙은 장치를선택하십시오. 또는 Windows 11 64비트와 같이 GPT 분할을 지원하는 운영 체제에 설치하고자 하는 경우, Windows 11 64비트 설치 디스크가 포함된 광학 드라이브이면서 "UEFI:" 문자열이 접두사로 붙어있는 것을 선택하십시오.

#### ☞ Fast Boot

운영 체제 부팅 시간을 단축해주는 빠른 부팅 옵션의 사용 여부를 설정합니다. Ultra Fast 옵션을 이용하면 부팅 속도를 최대한 줄일 수 있습니다.

#### ☞ SATA Support

▶ Last Boot SATA Devices Only 이전 부팅 드라이브만 제외하고 모든 SATA 장치를 사용 안 하으로 설정한 뒤 OS 부팅 프로세스가 완료됩니다.

▶ All SATA Devices 모든 SATA 장치가 운영 체제에서 및 POST 중에도 계속 기능합니다.

이 항목은 Fast Boot가 Enabled으로 설정된 경우에만 구성할 수 있습니다.

### ∽ NVMe Support

NVMe 장치에 대한 빠른 부팅 지원을 사용 또는 사용 안 함으로 설정할 수 있습니다. 이 항목은 Fast Boot가 Enabled으로 설정된 경우에만 구성할 수 있습니다.

# 

UFS 장치에 대한 빠른 부팅 지원을 사용 또는 사용 안 함으로 설정할 수 있습니다. 이 항목은 Fast Boot가 Enabled으로 설정된 경우에만 구성할 수 있습니다.

### 

- Disabled 모든 USB 장치를 사용 안 함으로 설정한 다음 OS 부팅 프로세스를 완료합니다.
- ▶ Full Initial 모든 USB 장치가 운영 체제에서 및 POST 중 제 기능을 유지합니다.
- > Partial Initial OS 부팅 과정이 완료되기 전까지 일부 USB 장치를 사용 안 함으로 석정한니다

이 항목은 Fast Boot가 Enabled으로 설정된 경우에만 구성할 수 있습니다.

## Or NetWork Stack Driver Support

- Disable Link 네트워크에서 부팅을 사용 안 함으로 설정합니다.
- ➡ Enabled 네트워크로부터의 부팅을 사용하기로 설정합니다.

이 항목은 Fast Boot가 Enabled으로 설정된 경우에만 구성할 수 있습니다.

## Redirection Support

리디렉션을 사용 또는 사용 안 함으로 설정할 수 있습니다. 이 항목은 Fast Boot가 Enabled으로 설정된 경우에만 구성할 수 있습니다.

## ∽ Mouse Speed

마우스 커서 이동 속도를 설정할 수 있습니다.

#### Administrator Password

관리자 암호를 구성할 수 있습니다. 이 항목에서 <Enter> 키를 눌러 암호를 입력한 후 <Enter> 키를 누릅니다. 암호 확인을 요청하는 메시지가 나타납니다. 암호를 다시 입력하고 < Enter> 키를 누르십시오. 시스템이 시작될 때와 BIOS를 설치할 때 관리자 암호(또는 사용자 암호) 를 입력해야 합니다. 사용자 암호와는 달리 관리자 암호는 모든 BIOS 설정을 변경할 수 있습니다.

#### ☞ User Password

사용자 암호를 구성할 수 있습니다. 이 항목에서 < Enter> 키를 눌러 암호를 입력한 후 < Enter> 키를 누릅니다. 암호 확인을 요청하는 메시지가 나타납니다. 암호를 다시 입력하고 < Enter> 키륵 누르십시오, 시스템이 시작될 때와 BIOS를 설치할 때 관리자 암호(또는 사용자 암호)를 입력해야 합니다. 그러나 사용자 암호는 전체가 아닌 일부 BIOS 설정만 변경할 수 있습니다. 암호를 지우려면 암호 항목을 <Enter> 키로 누르고 암호를 요청하는 메시지가 나타나면 정확한 암호를 먼저 입력하십시오. 새 암호가 표시되면 아무 것도 입력하지 말고 < Enter> 키를 누르십시오. < Enter>를 한 번 더 눌러 확인하십시오.

주의: 사용자 비밀번호를 설정하기 전에, 먼저 관리자 비밀번호를 설정하십시오.

# ■ Secure Boot(보안 부팅)

사용자가 보안 부팅을 활성화하거나 비활성화하고 관련 설정을 구성할 수 있습니다.

# Power (전기)

| GABYTE                                                                                            |                                                     |                        |                      | 10/15/.<br>Tuesda                         | ,024 14: |  |
|---------------------------------------------------------------------------------------------------|-----------------------------------------------------|------------------------|----------------------|-------------------------------------------|----------|--|
| M.I.T. System                                                                                     | Peripherals                                         | Platform Configuration | Socket Configuration | Power                                     |          |  |
| Soft-Off by PWR-BTTN                                                                              | Enter : Select                                      |                        |                      |                                           |          |  |
| ErP                                                                                               |                                                     | Disabled               |                      | F1 Help                                   |          |  |
| Resume by Alarm                                                                                   |                                                     | Disabled               |                      | F3 : Save Profile                         |          |  |
|                                                                                                   |                                                     |                        |                      | F4 : Load Profile<br>E5 : Drawing Mahaari |          |  |
|                                                                                                   |                                                     |                        |                      | F6 : Smart Fan 6                          |          |  |
|                                                                                                   |                                                     |                        |                      | F7 : Optimized Defaults                   |          |  |
|                                                                                                   |                                                     |                        |                      | Fig. Smaller                              |          |  |
| Power Loading                                                                                     |                                                     | Auto                   |                      | F12 : Print Screen                        |          |  |
|                                                                                                   |                                                     |                        |                      |                                           |          |  |
| ant Off = System will turn off instantly by pres<br>y 4 Sec. = Press and hold the power button fo | sing the power button.<br>r 4 seconds to turn off t | ne system.             |                      | 🛠 Smart Fan 6 (16) 🔲 Q-Flash (1           |          |  |

#### ∽ Soft-Off by PWR-BTTN

전원 버튼을 사용하여 MS-DOS 모드에서 컴퓨터를 끄는 방법을 구성합니다.

- ▶ Instant-Off 전원 버튼을 누르면 시스템이 즉시 꺼집니다.
- ▶ Delay 4 Sec. 전원 버튼을 4초 동안 누르면 시스템이 꺼집니다. 전원 버튼을 4초 미만 동안 누르면 시스템이 일시 중단 모드로 들어갑니다.

#### ☞ ErP

시스템이 S5(종료) 상태에서 최소 전력을 사용하게 할 것인지 결정합니다. 주의: 이 항목을 Enabled로 설정하면 알람에 의한 재시작 기능을 사용할 수 없습니다.

#### ☞ Resume by Alarm

원하는 시각에 시스템 전원을 켤지를 결정합니다.

사용하도록 설정하는 경우 날짜와 시간은 다음과 같이 설정하십시오:

▶ Wake up day: 매일 특정 시각 또는 매월 특정 날짜에 시스템을 켭니다.

▶ Wake up hour/minute/second: 시스템 전원이 자동으로 켜지는 시각을 설정하십시오.

주의: 이 기능을 사용할 때는 부적절한 방식의 운영 체제 종료 또는 AC 전원의 제거를 피하십시오. 그렇지 않으면 설정이 적용되지 않을 수 있습니다.

## ∽ Power Loading

더미 로드를 활성화 또는 비활성화합니다. 전원 공급이 낮은 로드에 있을 경우 자기 보호가 활성화되어 종료시키거나 오류를 발생시킵니다. 이런 경우 Enabled로 설정합니다. Auto를 선택할 경우 BIOS가 이 설정을 자동으로 구성합니다.

# Save & Exit(저장 및 종료)

| MJ.T. System                             | Platform Configuration | Socket Configuration | Power Save & E                                                      |
|------------------------------------------|------------------------|----------------------|---------------------------------------------------------------------|
| Save & Exit Setup<br>Exit Without Saving |                        |                      | Enter : Select<br>←↑↓→ : Mave Cursor<br>E1 : Male                   |
| Load Optimized Defaults                  |                        |                      | F1 Hep<br>F3 : Save Profile<br>E4 : Load Profile                    |
|                                          |                        |                      | F5 : Previous Values<br>F6 : Smart Fan 6<br>F7 : Optimized Defaults |
| Save Profiles                            |                        |                      | F8 : Q-Flash (BIOS Update Tool)<br>E10 : Smm/Exit                   |
| Load Profiles                            |                        |                      | F12 Print Screen                                                    |
|                                          |                        |                      | ESC : Save/Exit                                                     |
|                                          |                        |                      |                                                                     |
|                                          |                        |                      |                                                                     |
|                                          |                        |                      |                                                                     |
|                                          |                        |                      |                                                                     |
|                                          |                        |                      |                                                                     |
|                                          |                        |                      |                                                                     |
|                                          |                        |                      |                                                                     |
|                                          |                        |                      |                                                                     |
|                                          |                        |                      |                                                                     |
|                                          |                        |                      |                                                                     |
|                                          |                        |                      |                                                                     |
| 105 saving all changes made.             |                        |                      |                                                                     |
|                                          |                        |                      | 3 Smart Fan 6 (05) . (1) 0. Flack (58)                              |

#### ∽ Save & Exit Setup

이 항목에서 <Enter> 키를 누른 다음 Yes를 선택합니다. 변경 내용이 CMOS에 저장되고 BIOS 셋업 프로그램이 종료됩니다. BIOS 설치 주 메뉴로 돌아가려면 No 또는 <Esc> 키를 누릅니다.

# ☞ Exit Without Saving

이 항목에서 <Enter> 키를 누른 다음 Yes를 선택합니다. BIOS 셋업에서 변경한 내용이 CMOS 에 저장되지 않고 BIOS 셋업이 종료됩니다. BIOS 설치 주 메뉴로 돌아가려면 No 또는 <Esc> 키를 누릅니다.

#### Coad Optimized Defaults

최적의 BIOS 기본 설정값을 로드하려면 이 항목을 <Enter> 키로 누른 후 Yes 키를 누릅니다. BIOS 기본 설정값은 시스템이 최적 상태로 작동하는 데 도움이 됩니다. BIOS를 업데이트하거나 CMOS 값을 삭제한 후에는 항상 최적화된 기본값을 로드하십시오.

#### ☞ Boot Override

선택하면 장치를 즉시 부팅합니다. 선택한 장치에서 <Enter>를 눌러 Yes 를 선택하여 확인합니다. 시스템이 자동으로 다시 시작하고 장치에서 부팅합니다.

#### ∽ Save Profiles

이 기능은 현재 BIOS 설정을 프로필로 저장할 수 있게 합니다. 최대 8개 프로파일을 생성하여 Setup Profile 1~ Setup Profile 8로 저장할 수 있습니다. <Enter> 키를 눌러 완료합니다. 또는 Select File in HDD/FDD/USB를 선택하여 프로필을 저장장치에 저장할 수 있습니다.

## ∽ Load Profiles

시스템이 불안정해지고 사용자가 BIOS 기본 설정을 로드한 경우 이 기능을 사용하여 BIOS 설정을 다시 구성해야하는 불편을 겪지 않고 이전에 만든 프로필로부터 BIOS 설정을 로드할 수 있습니다. 로드할 프로필을 먼저 선택하고 <Enter> 키를 눌러 완료하십시오. Select File in HDD/FDD/USB를 선택하여 저장 장치에 있는 정상 작동된 프로파일 설정으로 되돌리거나 BIOS에서 자동으로 만든 프로필을 로드할 수 있습니다.